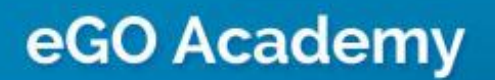

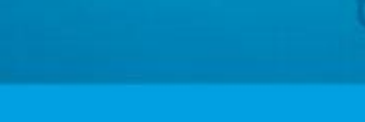

## How to copy permissions for associated users?

**"Copy permissions for associated users**" allows you to apply the same permissions to all members of a certain group.

To do so, take the following steps:

1. On the footer, click 'Groups';

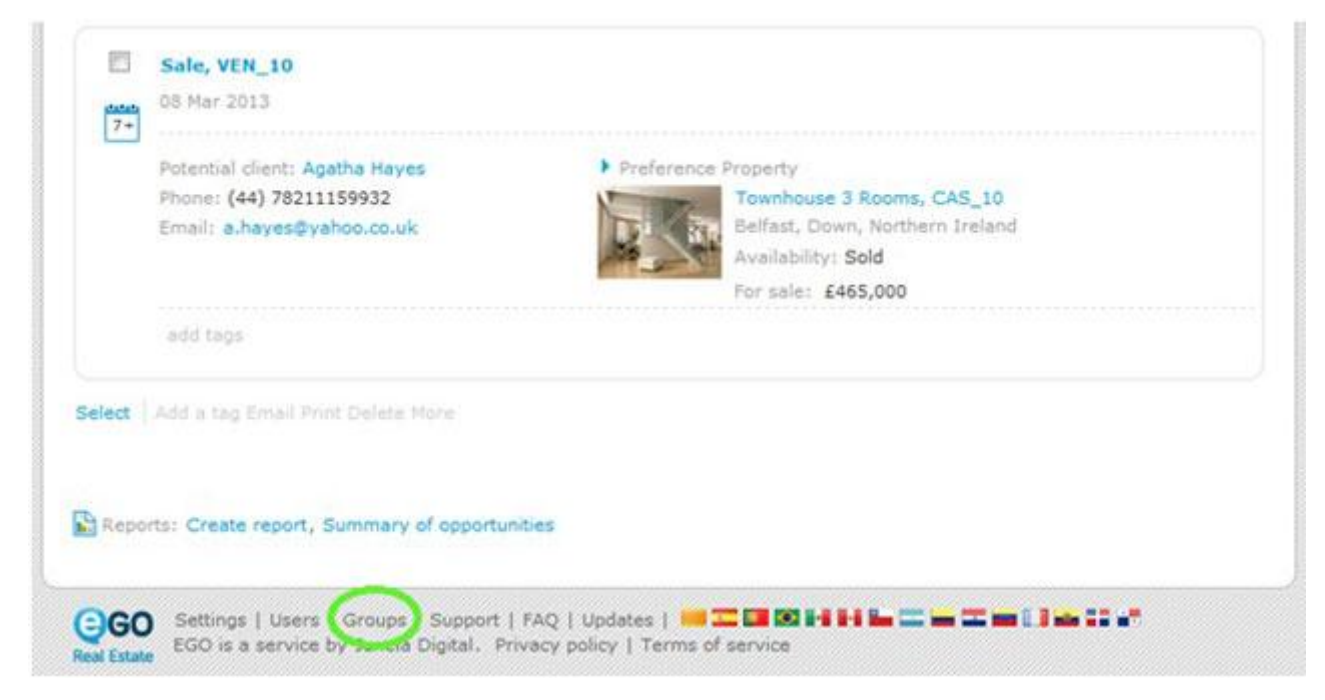

2. Select a group or add a new one;

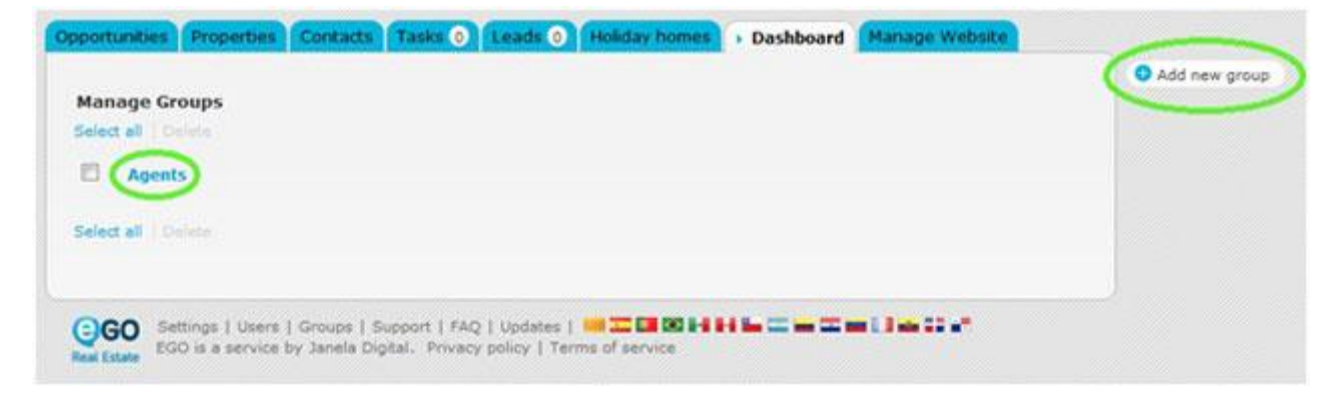

**3.** Set the permissions for the group and tick **"Copy permissions for associated users**" to apply this configuration to all the members of that group.

| Expand on 1 Select an                 |            |
|---------------------------------------|------------|
| e Rent                                |            |
| 8 Settings                            |            |
| Contacts                              |            |
| to Tags                               |            |
| e Property                            |            |
| 10 Lead                               |            |
| Newsletters                           |            |
| B Opportunities                       |            |
| Oportunidade                          |            |
| B Opportunities                       |            |
| E Lead                                |            |
| 6 Share                               |            |
| B Property appraisal or profile       |            |
| B Portfolio                           |            |
| B'Surveys                             |            |
| Reports                               |            |
| Support                               |            |
| E Task                                |            |
| E Tickets                             |            |
| B Users                               |            |
| d Website                             |            |
| Copy permissions for associated users |            |
| 9                                     |            |
|                                       |            |
|                                       |            |
|                                       | Save Cance |
|                                       |            |
|                                       |            |

4. Lastly, click 'Save'.

.....

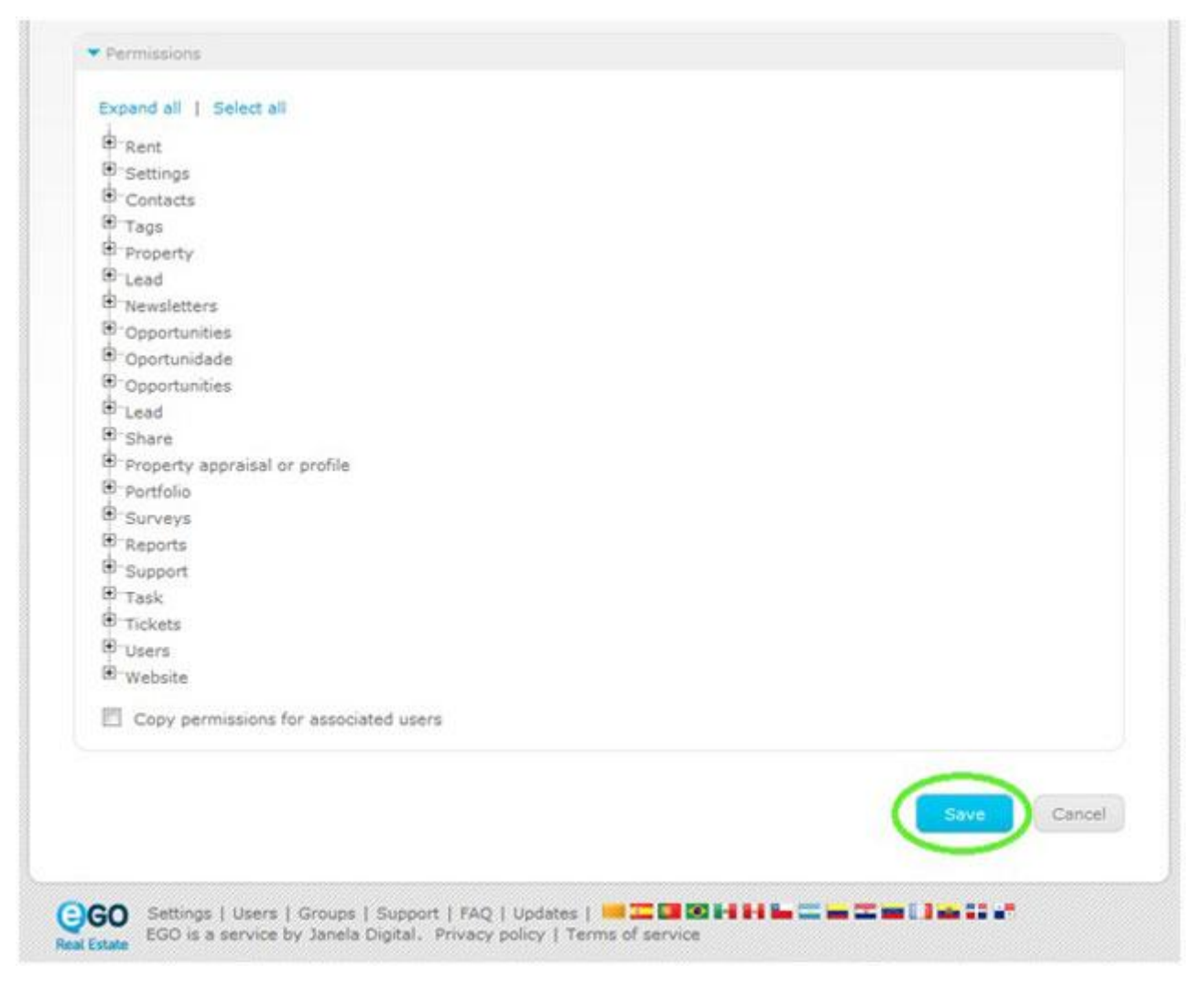

To learn how to apply restrictions to an individual user, please read '<u>How to apply</u> permissions to users'. This feature allows you to apply permissions to your users individually.

Learn more at: <u>http://academy.egorealestate.com</u>

.....

Questions: <a href="mailto:support@egorealestate.com">support@egorealestate.com</a>